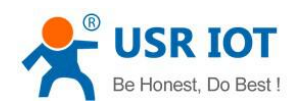

# **USR-C216 User Manual**

File Version: V1.0.0

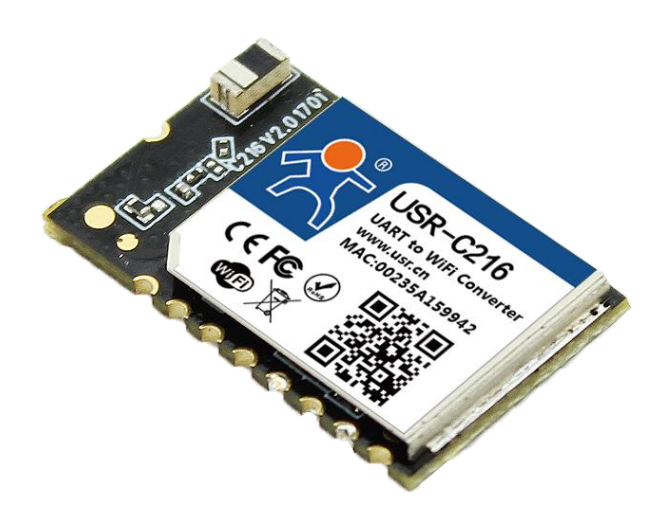

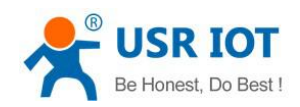

### Contents

| U   | SR-C216 Use    | er Manual                           | 1  |
|-----|----------------|-------------------------------------|----|
| 1.  | Get Start      |                                     | 5  |
|     | 1.1. Ha        | ardware Connection                  | 5  |
|     | 1.2. Ne        | et Connection                       | 5  |
|     | 1.3. Da        | ata Transmission Test               | 6  |
| 2.  | Product Ov     | erview                              | 7  |
|     | 2.1. Pr        | roduct Introduction                 | 7  |
|     | 2.2. El        | ectrical Parameters                 |    |
|     | 2.3. Po        | ower Supply and Power Consumption   | 9  |
|     | 2.4. Ap        | ppearance Size                      | 9  |
| 3.  | Product Fu     | nction                              | 12 |
|     | 3.1. W         | ireless Distribution Network        |    |
|     | 3.1.1.         | Work as AP                          |    |
|     | 3.1.2.         | Work as STA                         | 13 |
|     | 3.1.3.         | Work as AP+STA                      |    |
|     | 3.1.4.         | Encryption Mode                     |    |
|     | 3.2. W         | ork Mode                            |    |
|     | 3.2.1.         | Transparent Transmission Mode       | 14 |
|     | 3.2.2.         | AT Commands Mode                    |    |
|     | 3.2.3.         | HTTPD Client Mode                   |    |
|     | <b>3.3.</b> UA | ART Parameters                      |    |
|     | 3.3.1.         | UART Parameters Intro               |    |
|     | 3.3.2.         | Similar RFC2217                     |    |
|     | 3.4. Ex        | xtra Function                       |    |
|     | 3.4.1.         | Search in LAN                       |    |
|     | 3.4.2.         | TCP/UDP Client Register Function    |    |
|     | 3.4.3.         | USR-Link                            |    |
|     | 3.4.4.         | Heartbeat Package                   |    |
|     | 3.4.5.         | Customize Webpage                   | 23 |
|     | 3.4.6.         | Wi-Fi Connection Exception Handling | 23 |
| 4.  | Setting Met    | hod                                 |    |
|     | 4.1. W         | ebpage Setting                      | 23 |
|     | 4.1.1.         | Open The Webpage                    | 24 |
|     | 4.1.2.         | Wi-Fi Setting                       | 25 |
|     | 4.1.3.         | Transmission Setting                | 26 |
|     | 4.1.4.         | Extra Function                      |    |
|     | 4.1.5.         | Firmware Upgrade                    |    |
|     | 4.1.6.         | Standby Upgrade Page                |    |
|     | 4.2. AT        | Г Command Setting                   |    |
|     | 4.2.1.         | Error Table                         |    |
|     | 4.3. AT        | Г Commands                          |    |
| 6.0 | ontact Us      |                                     |    |

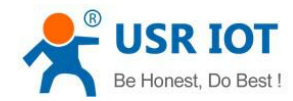

USR-C216 User Manual

Technical Support: h.usriot.com

| 7.Disclaimer     | 32 |
|------------------|----|
| 8.Update History |    |

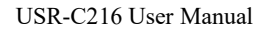

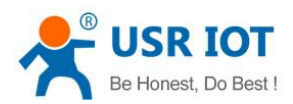

#### Feature

- Support WiFi@2.4 GHz 802.11b/g/n wireless standards
- Support WEP/WPA/WPA2 security mode
- Support AP, STA, AP+STA working mode
- Completely integrated serial-to-wireless TCP/UDP transmission function, multiple serial rate selection
- Local area network search and wireless parameter setting function
- Support TCP/UDP client registration packet mechanism
- Supporting simple Config/ usrlink fast networking configuration
- Support similar RFC2217 automatic baud rate adaptation function
- Supporting simple AT commands
- Support Httpd client function
- 3.3V single power supply
- Selection of built-in antenna and external antenna (antenna pad)
- Ultra-small size: 22.0mm x 13.5mm x 2.7mm, SMT package

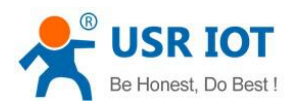

## 1. Get Start

This chapter is a quick introduction to the USR-C216 product. New users are advised to read this chapter carefully and follow instructions to get a systematic understanding of the product. Users can skip this chapter if they are familiar with such products. Refer to the subsequent chapters for specific details and instructions.

### 1.1. Hardware Connection

We connect the serial port and network port of the USR-C216 to PC, if PC has no serial port, you can use USB to 232cable. Hardware connection:

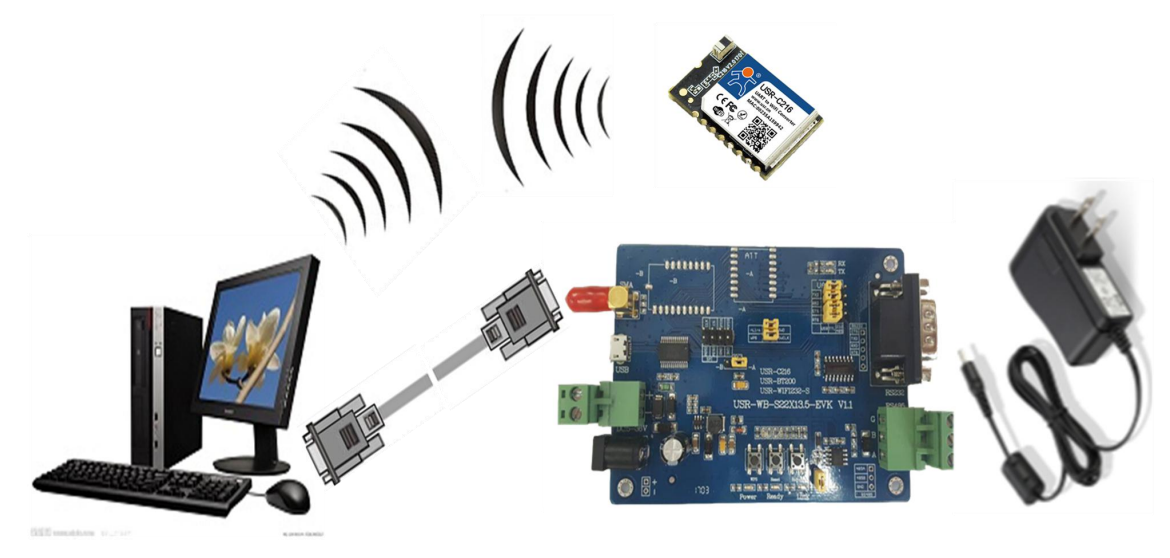

#### Figure 1 hardware connection

You just need connect RS232 cable and power to C216 as picture shows.

### 1.2. Net Connection

Search WIFI on PC, connect the WIFI named USR-C216

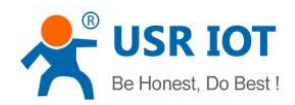

| Ę                | 12345<br>已连接     | 6                  |    |        |  |
|------------------|------------------|--------------------|----|--------|--|
| ¥a.              | USR-C<br>开放      | 216                |    |        |  |
| (c.              | 12345<br>安全      | 6                  |    |        |  |
| (k.              | YRWL<br>安全       | W                  |    |        |  |
| (h.              | ABCD<br>安全       | Ē                  |    |        |  |
| (h.              | B2-tw<br>安全      | -test              |    |        |  |
| (h.              | H3C-J            | ZXT                |    |        |  |
| <u>网络</u><br>更改说 | 和 Inter<br>置 , 例 | net 设置<br>I将某连接设   | 置为 | 安流量计费。 |  |
| (î.              |                  | r <mark>7</mark> - |    |        |  |
| WLAN             |                  | 飞行模式               |    | 移动热点   |  |

#### **Figure 2 search SSID**

Set the PC DHCP mode, USR-C216 support DHCP server mode, this function is open by default.

### 1.3. Data Transmission Test

The default parameters:

| Name            | Parameters                |
|-----------------|---------------------------|
| SSID            | USR-C216                  |
| Encryption mode | Open, none                |
| Serial port     | 115200, 8, 1, none, nfc   |
| Network         | TCPS, 8899, 10.10.100.254 |
| IP              | 10.10.100.254             |

Steps :

1\open"USR-TCP232-Test.exe", COM11 represents the serial number of C216,set the baud rate 115200,then open the serial port;

2\choose TCP Client mode, IP:10.10.100.254, the server port is 8899, then click connect.

The data from serial port to net is: serial port of PC->serial port of C216->C216->network port(or wifi) of C216->PC; The data from net to serial port is: PC-> Ethernet (or wifi) of C216->C216->serial port of C216->serial port of PC

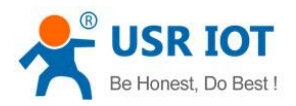

🙀 USR-TCP232-Test RS232 to Ethernet Convert tester

- 🗆 🗙

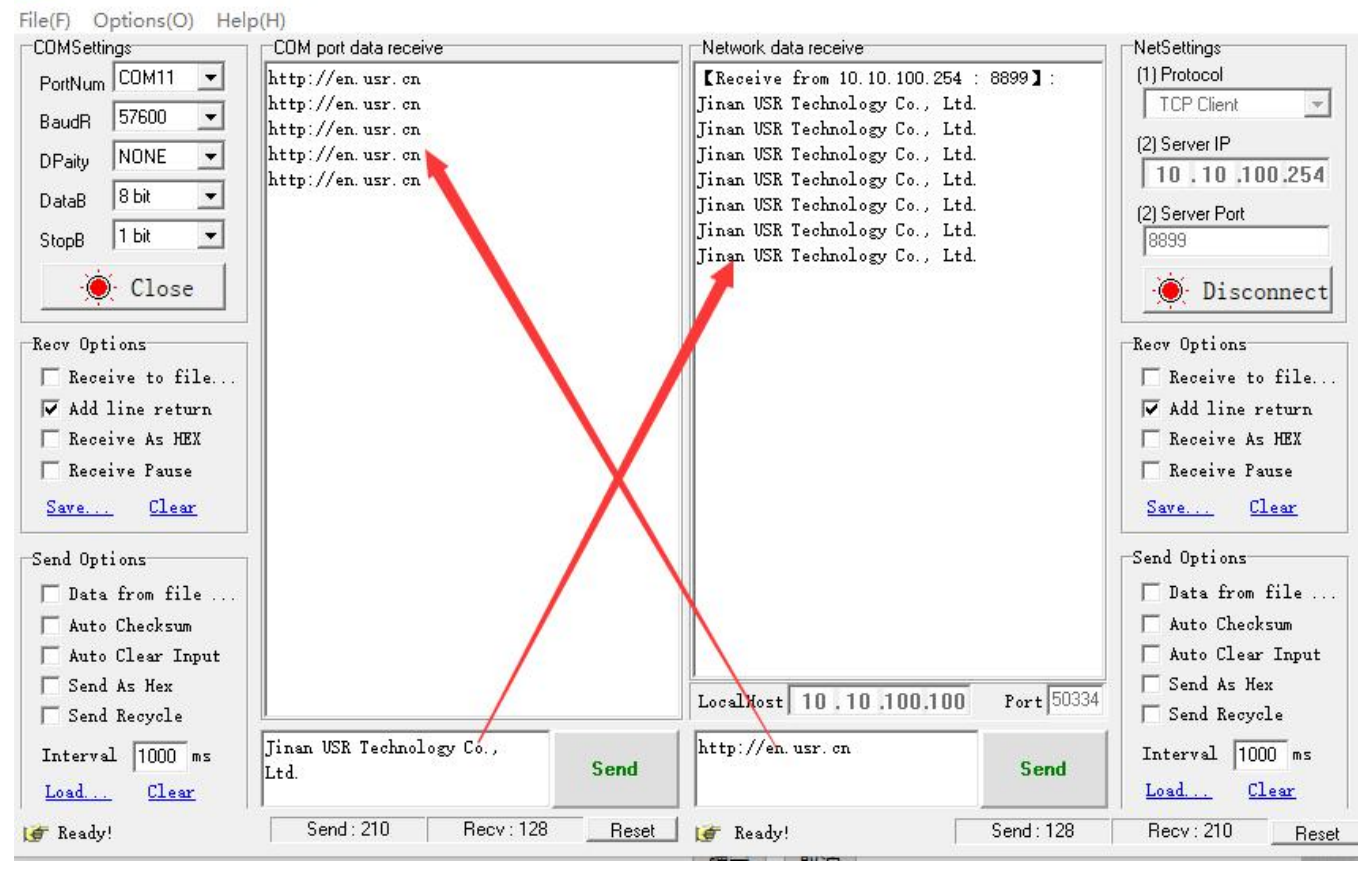

Figure 3 data transmission test

## 2. Product Overview

### 2.1. Product Introduction

The hardware of USR-C216 is integrated into MAC, basic frequency chip and RF transceiver unit. Built-in low power operation mechanism can effectively realize the low power operation of the module; Support Wi-Fi protocol and TCP/IP protocol, users only need a simple configuration, to achieve the networking function of UART devices. Module size is small, easy to solder in the customer's hardware circuit. And the module can choose the application of internal or external antenna, convenient for customers to choose multiple.

The specific size of the module: 22.0mm x 13.5mm x 2.7mm, SMT package

The basic functions of the module are described as follows:

Module to achieve serial data to network data transmission function: including Socket transparent transmission, Httpd Client transparent transmission.

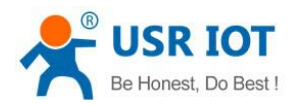

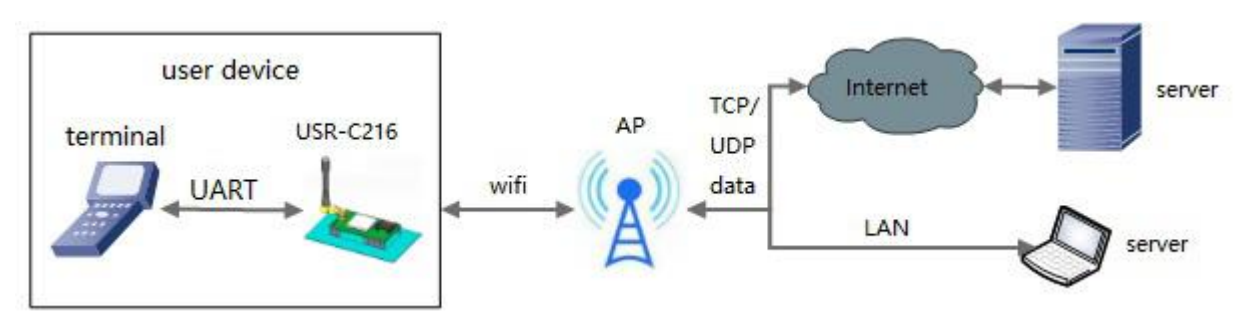

Figure 4 basic function

### 2.2. Electrical Parameters

|                     | Item                  | Index                                |
|---------------------|-----------------------|--------------------------------------|
|                     | Wireless standard     | 802.11 b/g/n                         |
|                     |                       | 802.11b: +19dBm(Max.@11Mbps,CCK)     |
|                     | Transmitting power    | 802.11g: +18dBm(Max.@54Mbps,OFDM)    |
|                     |                       | 802.11n: +16dBm(Max.@HT20,MCS7)      |
| Wireless parameters |                       | 802.11b: -85 dBm(@11Mbps, CCK)       |
|                     | Receiving sensitivity | 802.11g: -70 dBm(@54Mbps,OFDM)       |
|                     |                       | 802.11n: -68 dBm(@HT20, MCS7)        |
|                     | Antonno               | C216-a: antenna pad                  |
|                     | Antenna               | C216-b:board-mounted ceramic antenna |
|                     | Data interface        | UART                                 |
|                     |                       |                                      |
|                     | Working voltage       | 3.0~3.6V                             |
|                     | Working current       | AP: average:74mA max:285mA           |
|                     |                       | STA: average:32mA max:196mA          |
| Hardware parameters |                       | (work with 3.3V power supply)        |
|                     | Working temperature   | -20°C-85°C                           |
|                     | Storage temperature   | -40℃-125℃                            |
|                     | Working humidity      | 5~95%RH(no condensation)             |
|                     | Storage humidity      | 5~95%RH(no condensation)             |
|                     | Size                  | 103*105*25mm (L*W*H)                 |
|                     | Encapsulation         | SMT                                  |
|                     | Wireless network type | STA/AP/STA+AP mode                   |
| Software parameters | Security mechanism    | WEP/WPA-PSK/WPA2-PSK                 |
| Software parameters | Encryption type       | TKIP/AES                             |
|                     | Network protocol      | IPV4, TCP/UDP                        |
|                     | DHCP/static IP        | support                              |
|                     | DNS                   | support                              |
| Software function   | Web server            | support                              |
|                     | Sockot                | TCP Server, TCP Client, UDP Server,  |
|                     | SUCKEL                | UDP Client                           |

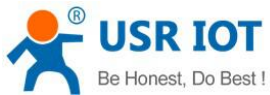

| Be Honest, Do Best ! | USR-C216        | User Manual    | Technical Support: h.usriot.com |
|----------------------|-----------------|----------------|---------------------------------|
|                      | Httpd client    | support        |                                 |
|                      | Similar RFC2217 | support        |                                 |
|                      | Register packet | support        |                                 |
|                      | Setup method    | AT+ command, v | vebpage                         |

## 2.3. Power Supply and Power Consumption

|                | min | suggest | max | unit |
|----------------|-----|---------|-----|------|
| Voltage        | 3.0 | 3.3     | 3.6 | V    |
| Voltage ripple | -   | -       | 200 | mV   |
| Current        | 350 | 500     | -   | mA   |

|                                  | min | average | max | unit |
|----------------------------------|-----|---------|-----|------|
| STA mode without AP connection   | -   | 50      | 114 | mA   |
| STA mode connect to AP but no    | -   | 30      | 102 | mA   |
| data transmission                |     |         |     |      |
| STA mode connect to AP with data | -   | 67      | 160 | mA   |
| transmission(10 K/s)             |     |         |     |      |
| AP mode connect to STA but no    | -   | 69      | 243 | mA   |
| data transmission                |     |         |     |      |
| AP mode connect to STA with data | -   | 74      | 230 | mA   |
| transmission(10K/s)              |     |         |     |      |

## 2.4. Appearance Size

Unit mm

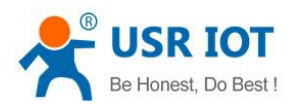

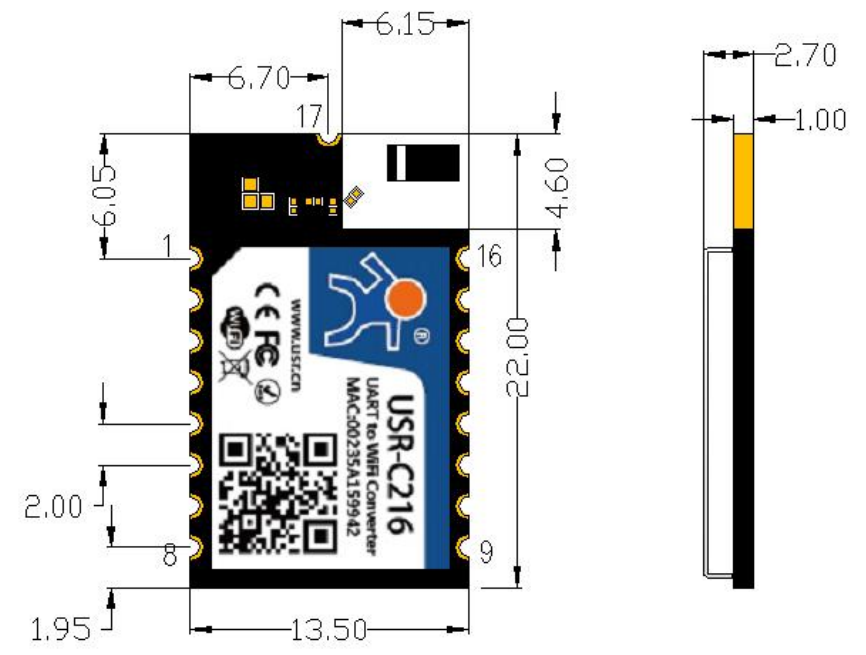

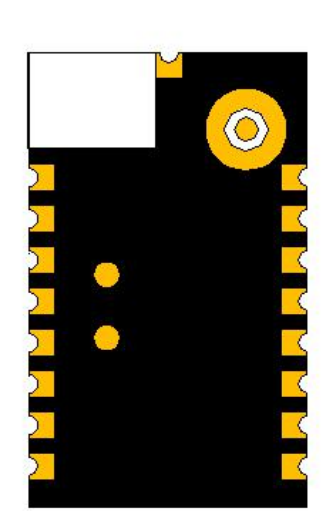

#### Figure 5 schematic diagram of interface

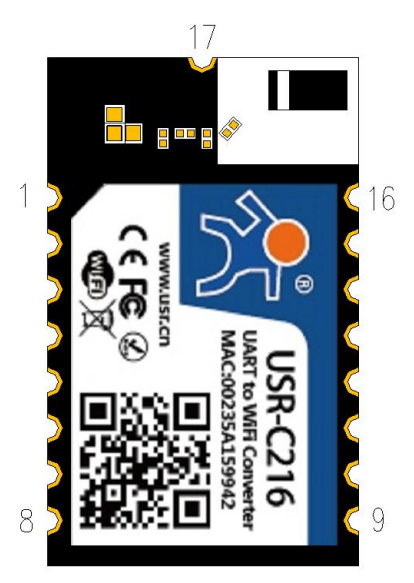

#### Figure 6 pin of C216

| Pin | Name          | Signal type | Intro                |
|-----|---------------|-------------|----------------------|
| 1   | GPIO1         | NC          | NC                   |
| 2   | GPIO2         | NC          | NC                   |
| 3   | GPIO3         | I/O         | GPIO, do not support |
| 4   | GPIO4         | I/O         | GPIO, do not support |
| 5   | UART0_TX      | 0           | TX of UART           |
| 6   | UART0_RX      | Ι           | RX of UART           |
| 7   | UART0_<br>CTS | I           | CTS of UART          |

Jinan USR IOT Technology Limited

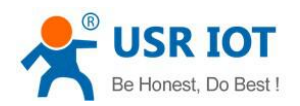

| 8  | UART0_<br>RTS | О   | RTS of UART                                                                                                    |
|----|---------------|-----|----------------------------------------------------------------------------------------------------|
| 9  | SPI_IRQ       | 0   | 485 Control pin, after disabled 485 function<br>presents high resistance state, enable 485<br>function, the default is low level; when serial<br>port has data transmission, temporary switch<br>to high level |
| 10 | nReset        | I   | Module reset, low level effective, pull down at least 100 ms                                                                                                    |
| 11 | nReady        | 0   | Module works normally with indication pin, low efficiency, external LED                                                                                                    |
| 12 | nReload       | I   | Pull down 0.5-3 seconds to start Simple<br>Config distribution network. Pull down more<br>than 3 seconds to restore factory settings.                                                                          |
| 13 | nLink         | 0   | Module Wi-Fi Connection Indicator Pin, Low Effective, External LED                                                                                                    |
| 14 | WPS           | I/O | WPS function pin, do not support                                                                                                    |
| 15 | VCC           | Р   | 3.3V                                                                                                    |
| 16 | GND           | Р   | ground                                                                                                    |
| 17 | RFIO          | 0   | Radio Frequency Signal Output                                                                                                    |

Note: P means power, I means in, o means out, N means not support

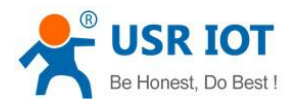

## **3. Product Function**

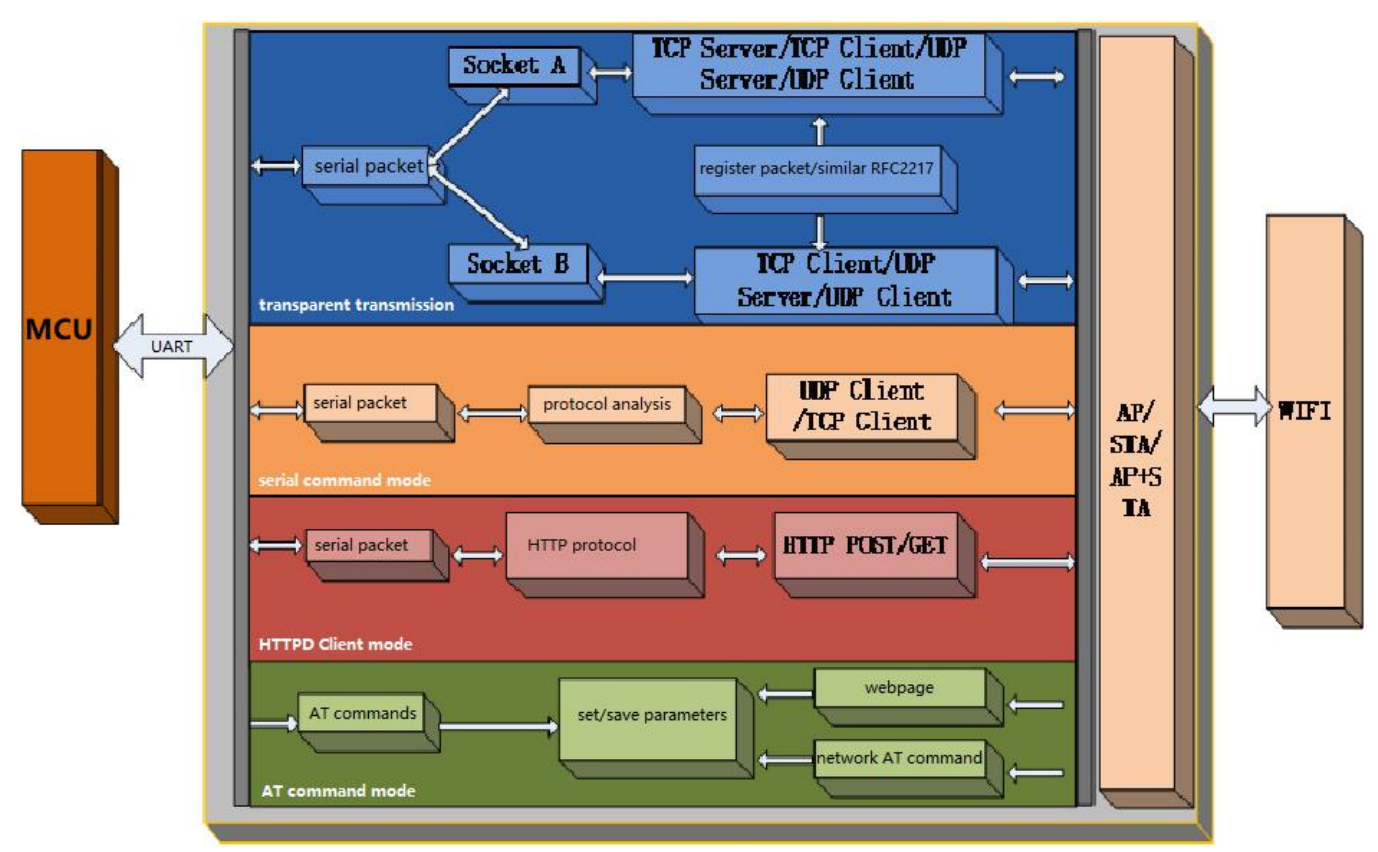

Figure 7 function of C216

### **3.1. Wireless Distribution Network**

The USR-C216 serial server can be configured either as a wireless STA or as an AP. So USR-C216 logically supports two wireless interfaces, one as STA, the other as an AP, and the other STA can connect to the wireless network through AP interface of the serial server.

#### Description

AP: wireless access point, which is the core node of a wireless network. The wireless router is an AP, and other wireless terminals can be connected to each other via AP.

STA: wireless station, which is a terminal of wireless network. Such as PC , PAD, etc.

### 3.1.1.Work as AP

Set C216 work at AP mode. Other C216s and computers can be connected to the C216 as STA, and it can also be connected to user equipment through RS232/RS485 interface.

Setup by AT commands: AT+WMODE=AP AT+WAP=11BGN,USR-C216,CH6 AT+WAKEY=WPA2PSK,AES,password AT+RELD

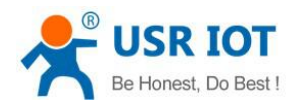

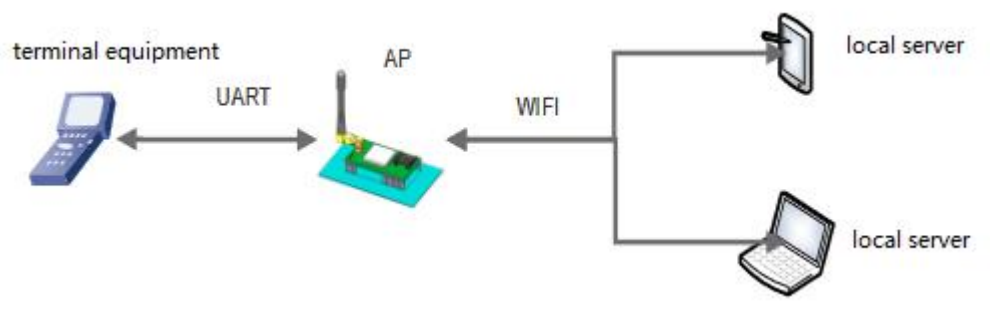

Figure 8 work as an AP

### 3.1.2. Work as STA

Set C216 work at STA mode and connect to other AP. The communication between STA is accomplished by AP forwarding.

Setup by AT commands:

#### AT+WMODE=STA

AT+WSSSID=router-ssid

#### AT+WSKEY=WPA2PSK,AES,password

AT+RELD

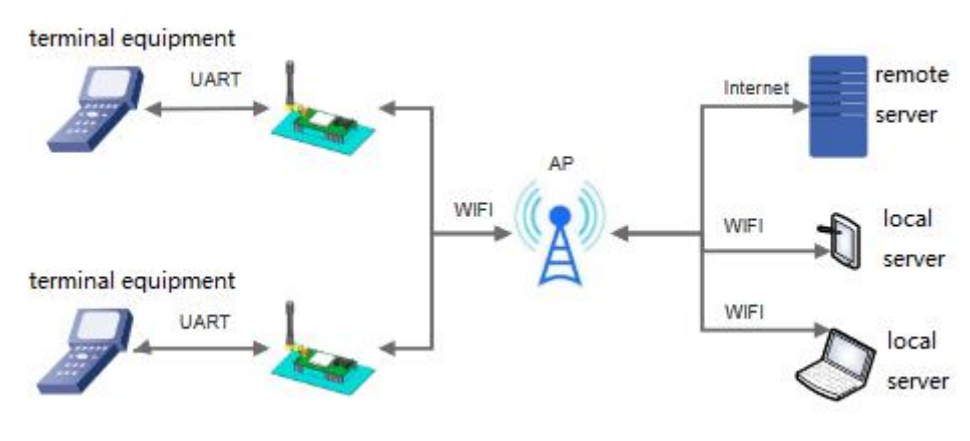

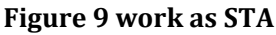

### 3.1.3.Work as AP+STA

USR-C216 can support one AP interface and one STA interface simultaneously. After opening the AP+STA function, the STA and AP interfaces are available at the same time. The STA interface of the serial server is connected to the router and is connected to the server in the network through TCPB, and the AP interface can be connected by mobile phone / PAD (through TCPA). The TCP Server, mobile phone / PAD and so on in the network can control the serial port devices connected by USR-C216 or set the parameters of serial port server itself.

Setup by AT commands: AT+WMODE=APSTA AT+WAP=11BGN,USR-C216,CH6 AT+WAKEY=WPA2PSK,AES,password AT+WSSSID=router-ssid AT+WSKEY=WPA2PSK,AES,password

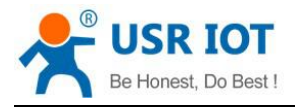

#### AT+rRELD

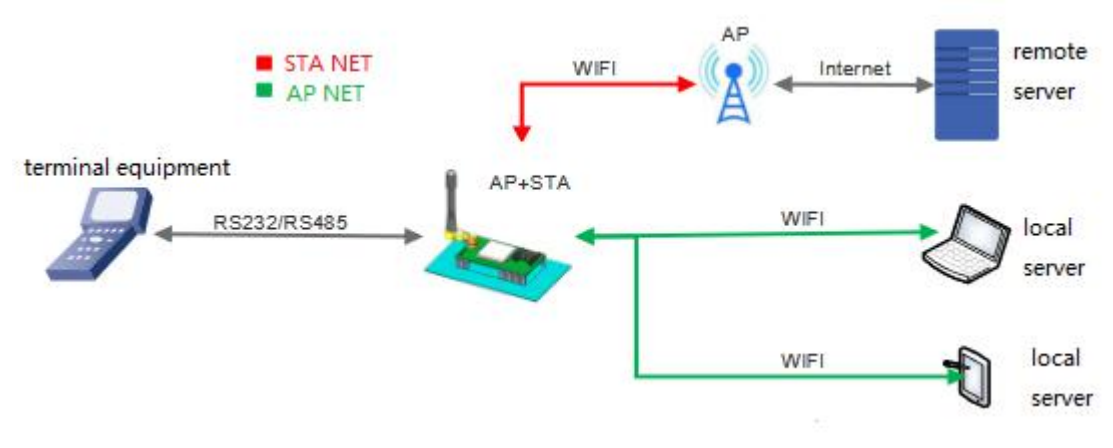

#### Figure 10 work as AP+STA

- Through the AP + STA function, it is easy to use handheld devices such as mobile phone / PAD to monitor user equipment without changing its original network settings.
- Through the AP + STA function, the serial port server can be set conveniently, which solves the problem that the serial port server can only be set through the serial port in STA.

### 3.1.4. Encryption Mode

Support:

- ➢ WPA-PSK/TKIP
- ➢ WPA-PSK/AES
- ➢ WPA2-PSK/TKIP
- ➢ WPA2-PSK/AES
- > WEP

### 3.2. Work Mode

C216 work mode: transparent transmission mode, HTTPD Client mode, AT command mode.

### 3.2.1. Transparent Transmission Mode

C216 supports the serial port transparent transmission mode, in which the data needed to be sent and received are transparently transmitted between the serial port and WIFI, without any parsing, to achieve data transfer between general serial port devices and network devices.

In transparent transmission mode, users can fully compatible with the original software platform. Users can basically support wireless data transmission without software modification.

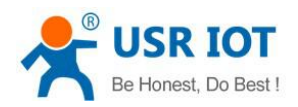

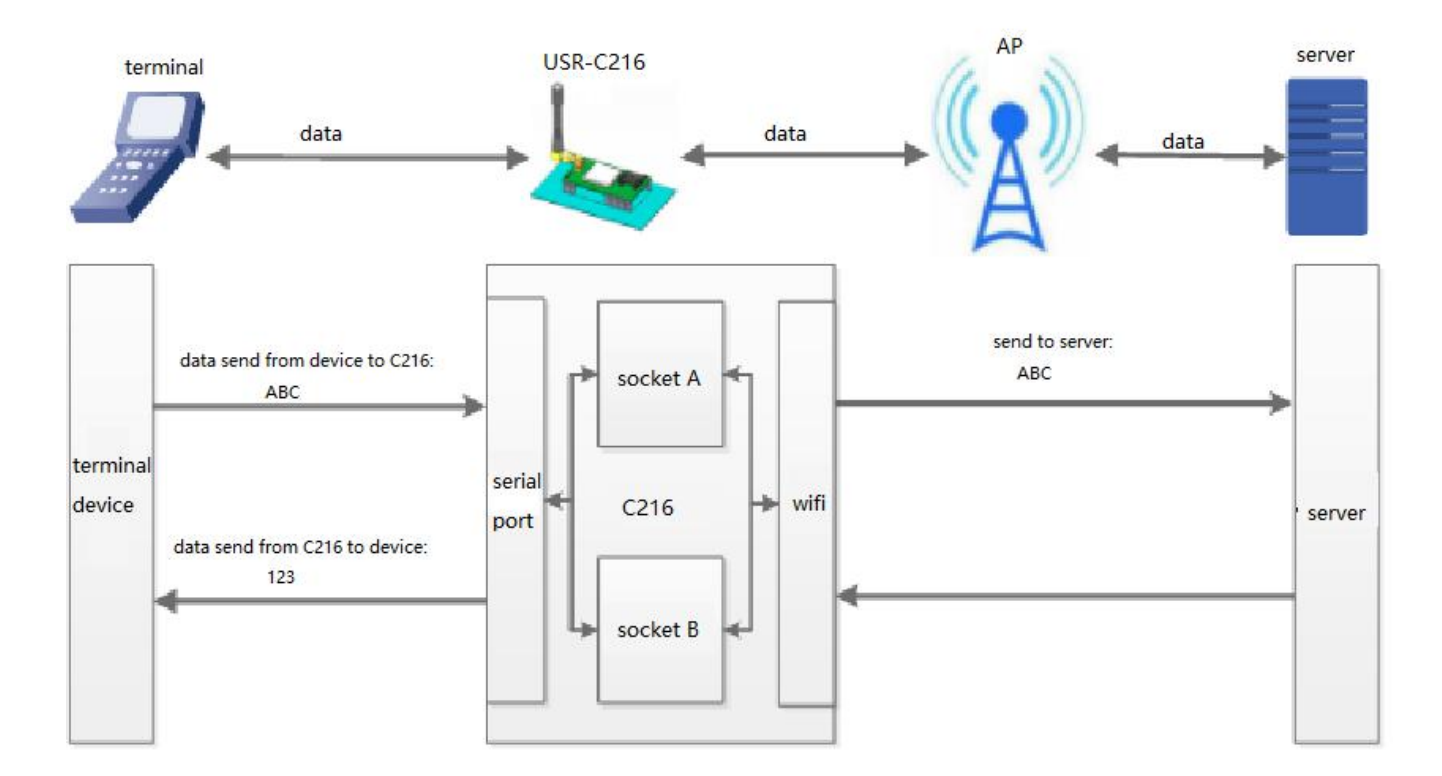

#### Figure 11 transparent transmission

#### Setup by AT commands

|    | Command | Intro                                                    |
|----|---------|----------------------------------------------------------|
| 1  | NETP    | Set/query network protocol parameters                    |
| 2  | ТСРТО   | Set/query timeout of socket A                            |
| 3  | TCPLK   | Query TCP connection status                              |
| 4  | TCPDIS  | Set/query socket A auto-connection or not, or disconnect |
| 5  | SOCKB   | Set/query socket B parameters                            |
| 6  | ТСРТОВ  | Set/query timeout of socket B                            |
| 7  | TCPLKB  | Query socket B status                                    |
| 8  | TCPDISB | Set/query socket B auto-connection or not, or disconnect |
| 9  | UART    | Set/query UART parameters                                |
| 10 | UARTTE  | Set/query interval                                       |

Webpage:

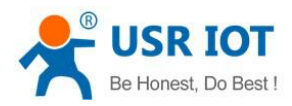

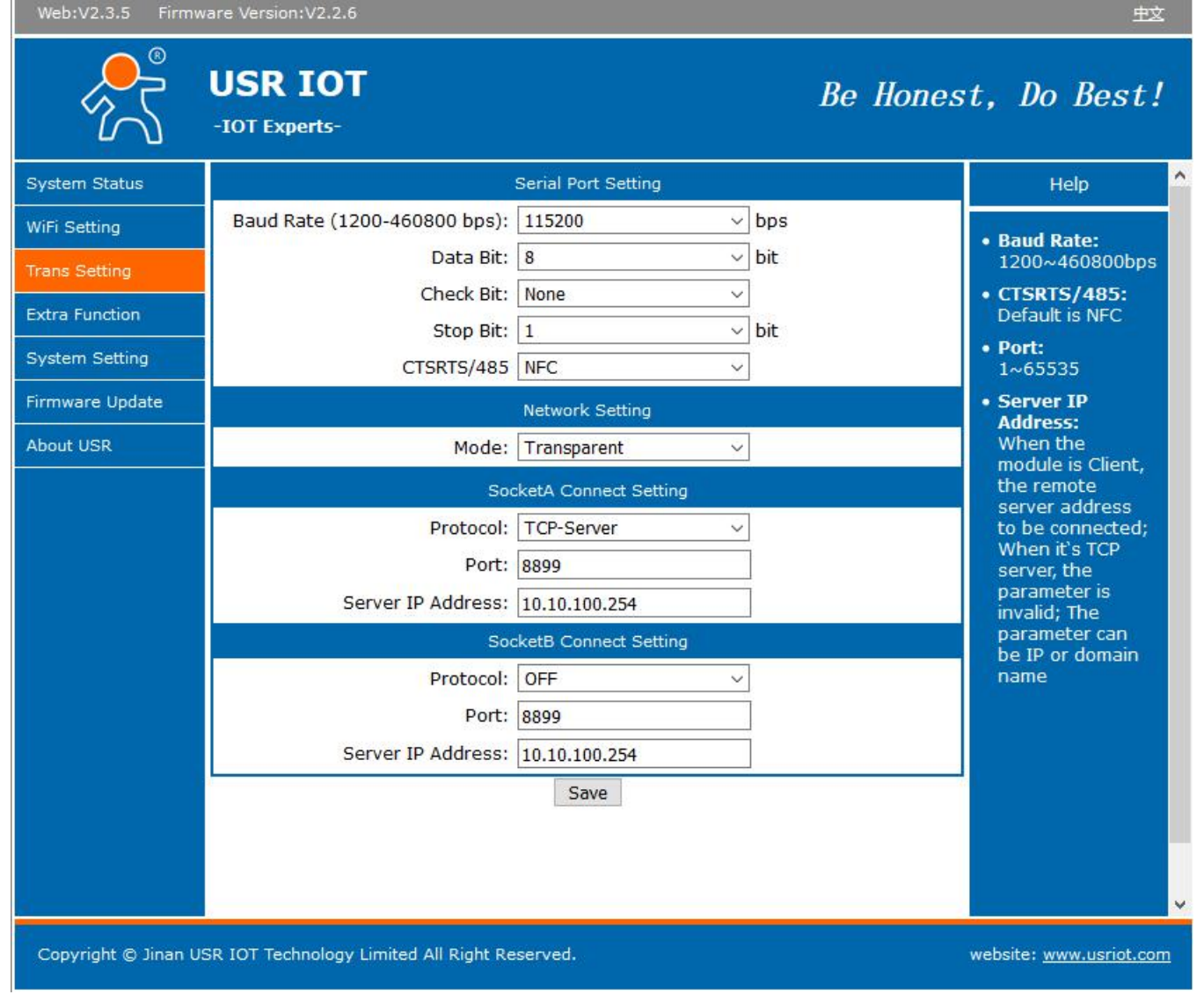

#### Figure 12 transparent transmission

### 3.2.2. AT Commands Mode

In AT commands mode, users can query the current state of USR-C216 or set the parameters of USR-C216 by sending AT commands.

### 3.2.3. HTTPD Client Mode

#### Note: only firmware version 2.0.3 and later can support this function.

In this mode, the user can send data to the specified HTTP server, and the C216 automatically adds HTTP protocol header to the data sent, the content of the specific protocol header can be set by AT instructions or web pages. This mode is used by C216 transmit data to HTTP server or to retrieve data from HTTP server. Users are using the AT commands or webpage to set up the specific contents of the HTTP header.

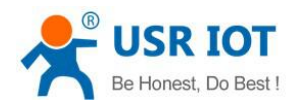

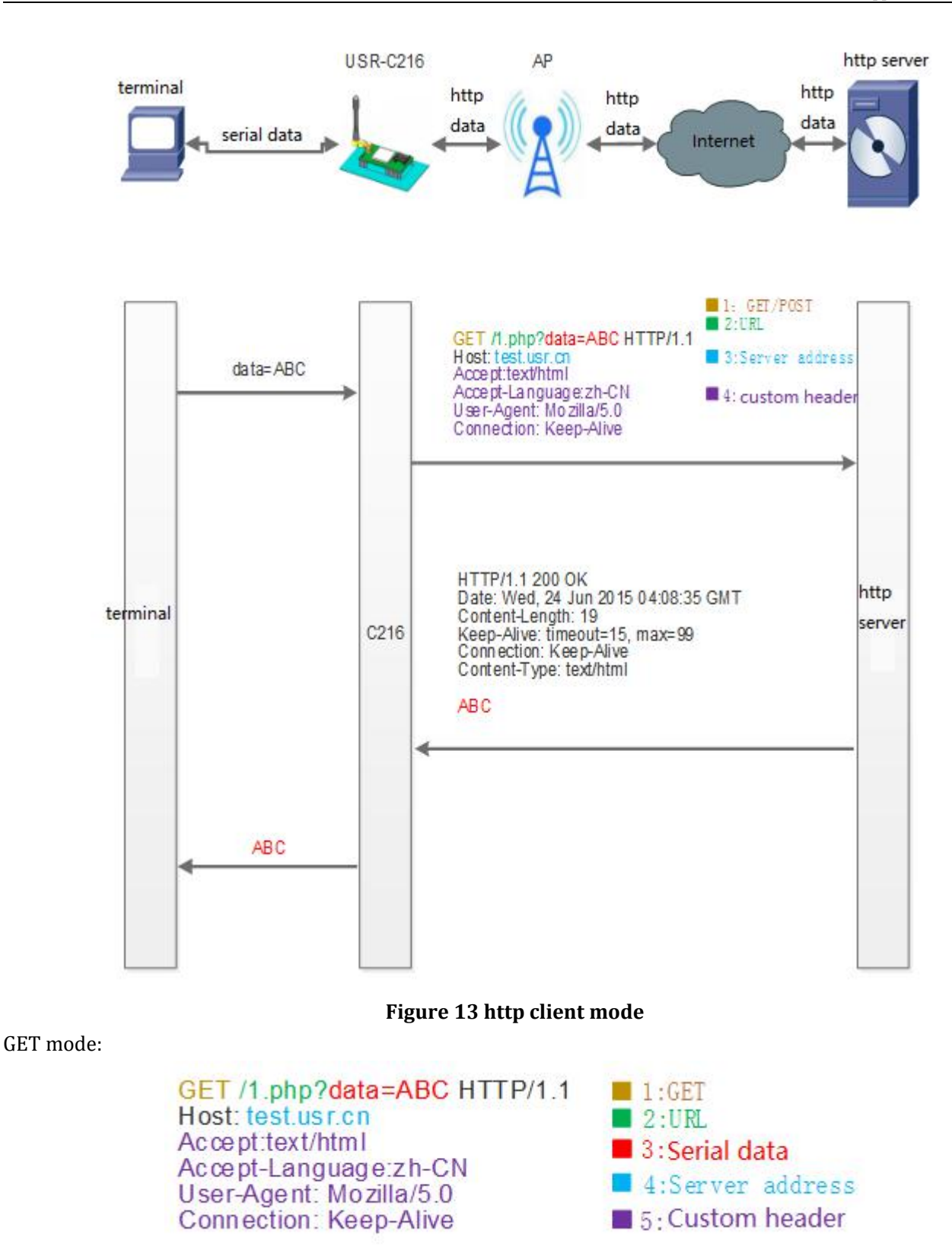

Figure 14 GET

POST mode:

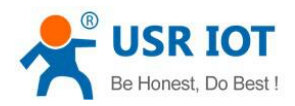

#### POST /1.php? HTTP/1.1 Host: test.usr.cn Connection: Keep-Alive Content-length:3

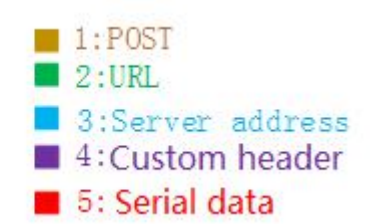

#### Figure 15 POST

#### AT commands:

| No. | Command | Intro                           |
|-----|---------|---------------------------------|
| 1   | TMODE   | Query/set work mode             |
| 2   | HTPSV   | Query/set httpd server and port |
| 3   | НТРТР   | Query/set httpd request type    |
| 4   | HTPHD   | Query/set httpd header          |
| 5   | HTPURL  | Query/set httpd URL             |
| 6   | HTPFT   | Query/set filter header or not  |
| 7   | НТРТО   | Query/set time of timeout       |

#### 3.3. UART Parameters

#### 3.3.1.UART Parameters Intro

ABC

| Name      | Parameters                                                  |  |
|-----------|-------------------------------------------------------------|--|
| Baud rate | 1200, 2400, 4800, 9600, 14400, 19200, 38400, 57600, 115200, |  |
|           | 128000, 230400, 460800                                      |  |
| Data bit  | 7,8                                                         |  |
| Stop bit  | 1,2                                                         |  |
| Check bit | NONE                                                        |  |
|           | EVEN                                                        |  |
|           | ODD                                                         |  |
|           | MARK                                                        |  |
|           | SPACE                                                       |  |
| Flow/485  | NFC                                                         |  |
|           | FC                                                          |  |
|           | 485                                                         |  |

Setup by AT commands:

#### AT+UART=115200,8,1,NONE,NFC

### 3.3.2. Similar RFC2217

RFC2217 is a standard protocol for instantly modifying device serial port parameters through Ethernet. This device supports a protocol similar to RFC2217, not standard RFC2217, which implements the same function, but the protocol is simpler.

Enable by AT commands:

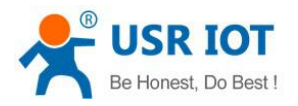

#### AT+RFCENA=ON

The command takes effect immediately, does not need to restart, valid at this time, will not be saved, power loss.

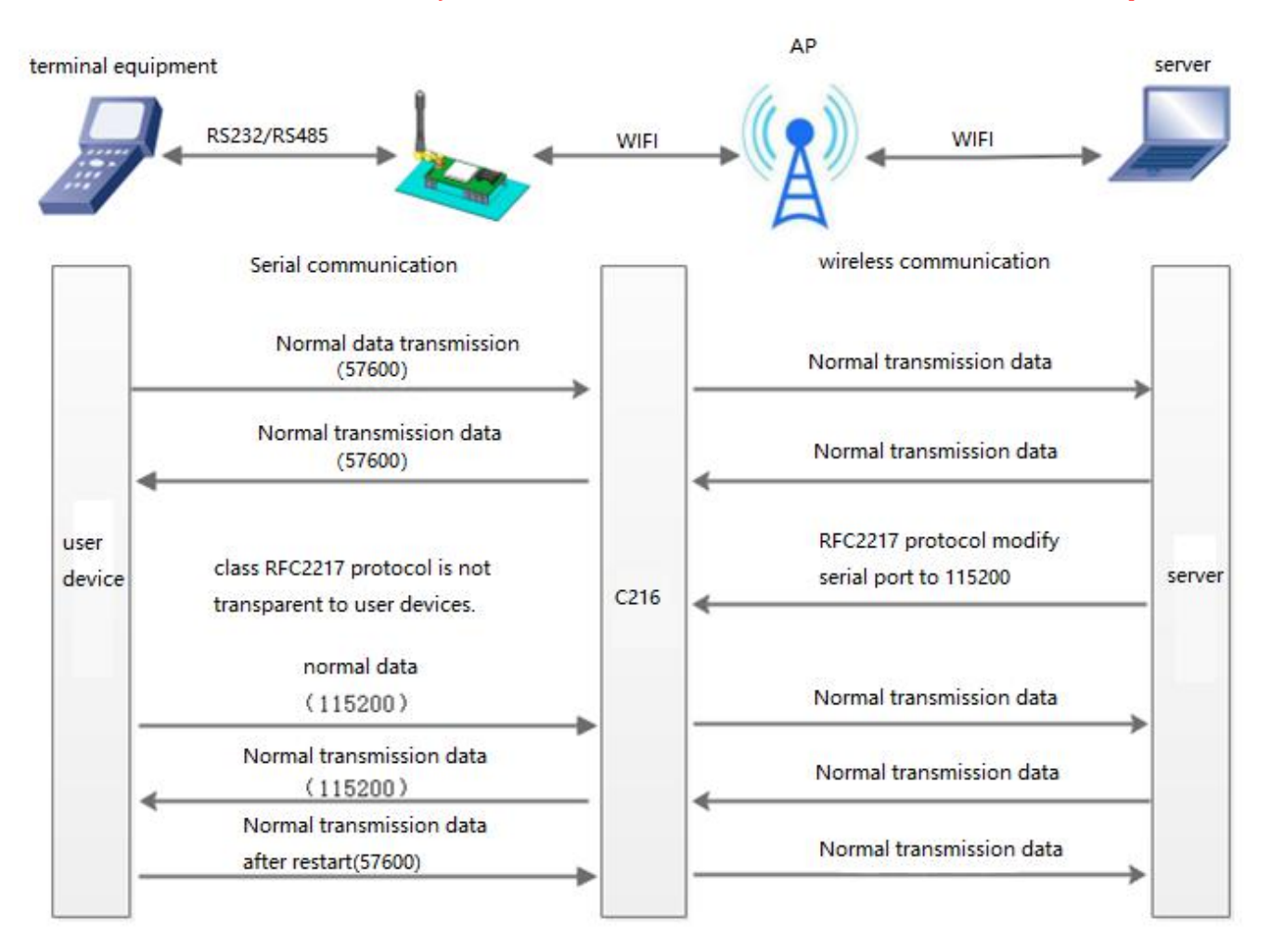

Figure 16 similar RFC2217

### 3.4. Extra Function

### 3.4.1.Search in LAN

C216 supports search in-LAN. When C216 is connected to a wireless router, users can obtain the IP address of the serial server in C216's current LAN by sending UDP broadcasts to a fixed port to realize device search and communication. It can also directly connect C216's AP to send search instructions.

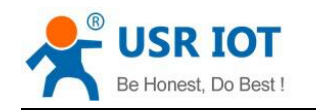

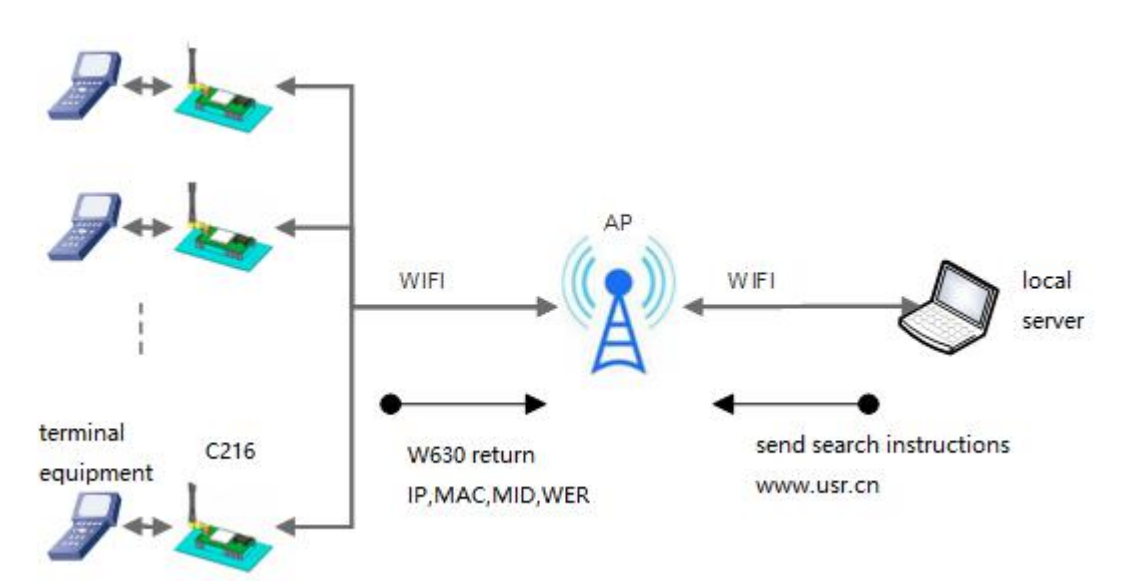

#### Figure 17 search in LAN

Users can set the search port and search key by AT commands:

- 1. Search key: AT+ASWD=www.usr.cn
- 2. Search port: AT+SEARCH=48899

Search process:

1. On another device in the LAN, the search command "www.usr.cn" is sent via UDP broadcast (broadcast address: xx.xx.255, port: 48899).

2. When C216 receives the password, if it is correct, C216 enters configuration mode, send IP, MAC, MID to the address, and send +ok (no return) through UDP to enter network AT instruction mode.

If the C216 doesn't receive the setup command within 30 seconds after entering the configuration mode, it will exit the configuration mode. The user needs to resend the search command word and enter the configuration mode.

3. Users can set and read the parameters/states by sending network AT commands (upper case) to the port. The net AT commands are in the same format with serial AT commands.

Note: Search tools and C216 must be in the same LAN. If multiple STAs are connected to a router, the computer running the search tool is also connected to that router. This search tool can search all the STA.

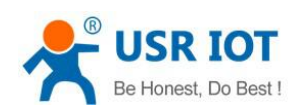

### 3.4.2.TCP/UDP Client Register Function

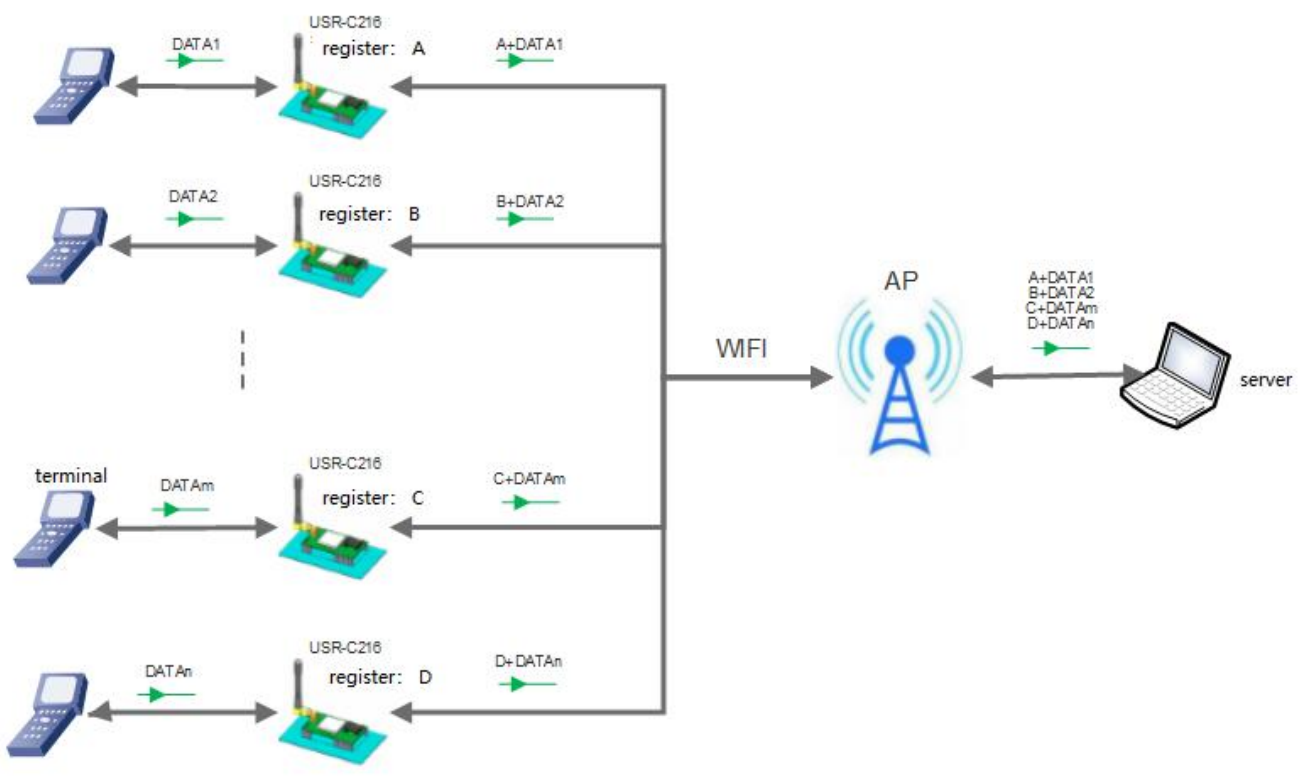

#### Figure 18 register package

This function is only applicable when C216 work at TCP/UDP Client.

There are two ways to register the MAC / USR function: one is to send the registration information when connecting to the server for the first time, and the other is to add the registration information to the data sent each time.

There is only one way to register a CLOUD, that is, to send a registry package to join USR-Cloud when connecting to a server.

The relevant parameters of the function are set on the "serial port and other settings" part of the web page, disable by default .

The relevant commands are set as follows:

| No. | Command | Intro                                    |  |
|-----|---------|------------------------------------------|--|
| 1   | REGENA  | Setting the type of registration package |  |
| 2   | DTDID   | Set the register package ID              |  |
| 3   | REGUSR  | Registration package settings            |  |
| 4   | CLOUDID | Query/setting USR-Cloud account          |  |
| 5   | CLOUDPW | Query/setting USR-Cloud password         |  |

### 3.4.3.USR-Link

When USR-C216 works in AP mode, it opens a UDP port with a port number of 48899 for receiving commands from the Fast Networking Protocol. The mobile phone can be directly connected to the WIFI network of USR-C216, query the list of SSID information and set the router SSID and password through the command of UDP protocol. After setting up, USR-C216 will automatically restart and connect to the router, then work in STA

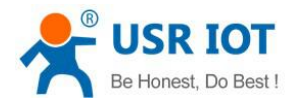

mode.

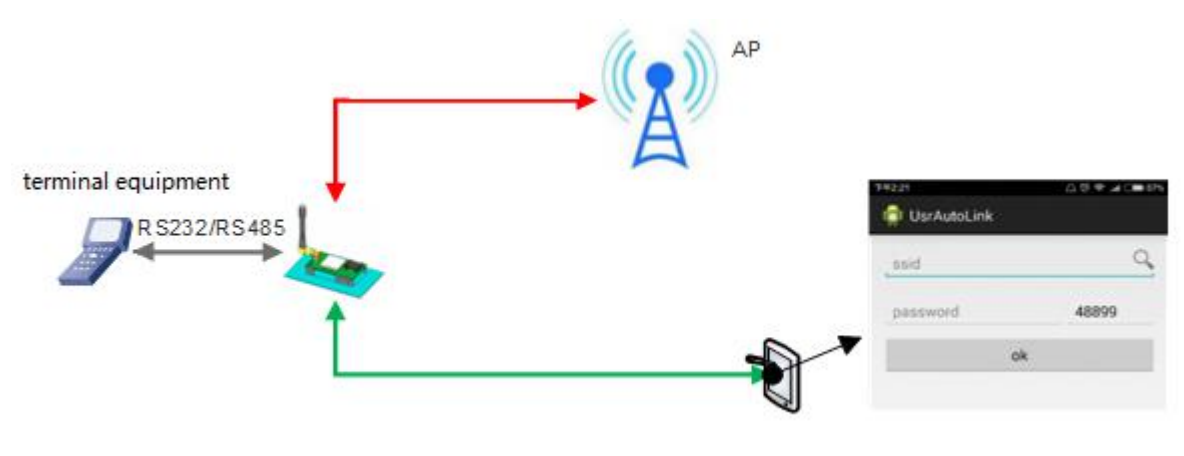

Figure 19 usr-link

### 3.4.4. Heartbeat Package

#### Note: only firmware version 2.1.8 and later can support this function.

In the transparent mode, users can enable the function of the custom heartbeat package. Heartbeat packets can be sent in the following directions: NET - Network Server, COM - Serial Device.

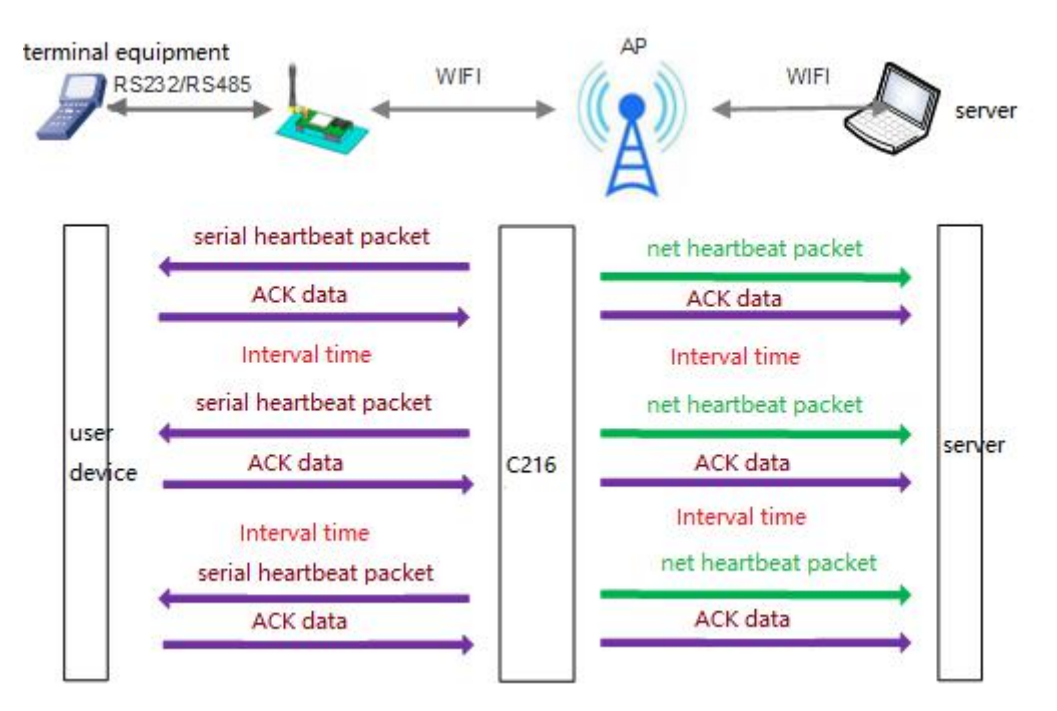

#### Figure 20 heartbeat package

#### Setup by AT commands:

| No. | Command | Intro                                      |
|-----|---------|--------------------------------------------|
| 1   | HEARTEN | Query/set enable/disable heartbeat package |
| 2   | HEARTTP | Query/set the type of heartbeat package    |
| 3   | HEARTDT | Query/set heartbeat data                   |
| 4   | HEARTTM | Query/set interval of heartbeat package    |

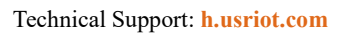

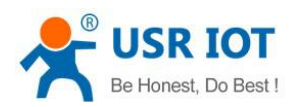

### 3.4.5. Customize Webpage

Note: only firmware version 2.0.7 and later can support this function.

Please contact sales.

### 3.4.6.Wi-Fi Connection Exception Handling

Note: only firmware version 2.2.2 and later can support this function.

There are three types of Wi-Fi exception states:

- 1. C216 can't ping the gateway when it work as STA three consecutive times;
- 2. When C216 work as AP, no STA can connect to;
- 3. whenC216 work as AP+STA, it can't ping gateway and no STA can connect to.

This function can be set by AT+MDCH

|       | STA                   | AP              | AP+STA                          | heartbeat |
|-------|-----------------------|-----------------|---------------------------------|-----------|
|       |                       |                 |                                 | interval  |
| OFF   | -                     | -               | -                               | -         |
| ON    | Switch to AP+STA mode | -               | 1. AP+STA mode set manually     | 1 min     |
|       |                       |                 | by users, module does not do    |           |
|       |                       |                 | any operation.                  |           |
|       |                       |                 | 2. The AP+STA mode is           |           |
|       |                       |                 | automatically switched by STA   |           |
|       |                       |                 | mode. The module tries to       |           |
|       |                       |                 | connect the router and restores |           |
|       |                       |                 | the STA mode if the connection  |           |
|       |                       |                 | succeeds.                       |           |
| 2~240 | Initialize WiFi       | Initialize WiFi | Initialize WiFi                 | 2~240 min |

## 4. Setting Method

C216 supports AT commands and webpage setting.

C216 and PC should join the same WIFI, or set the PC join the WIFI of C216. Then users can login the webpage of C216.

### 4.1. Webpage Setting

C216 default AP mode.

| Parameter   | Default       |
|-------------|---------------|
| SSID        | USR-C216      |
| IP          | 10.10.100.254 |
| Subnet mask | 255.255.255.0 |
| Account     | admin         |
| Password    | admin         |

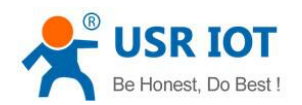

### 4.1.1.Open The Webpage

Make PC join the WIFI of C216, enter 10.10.100.254, the account and password are both admin.

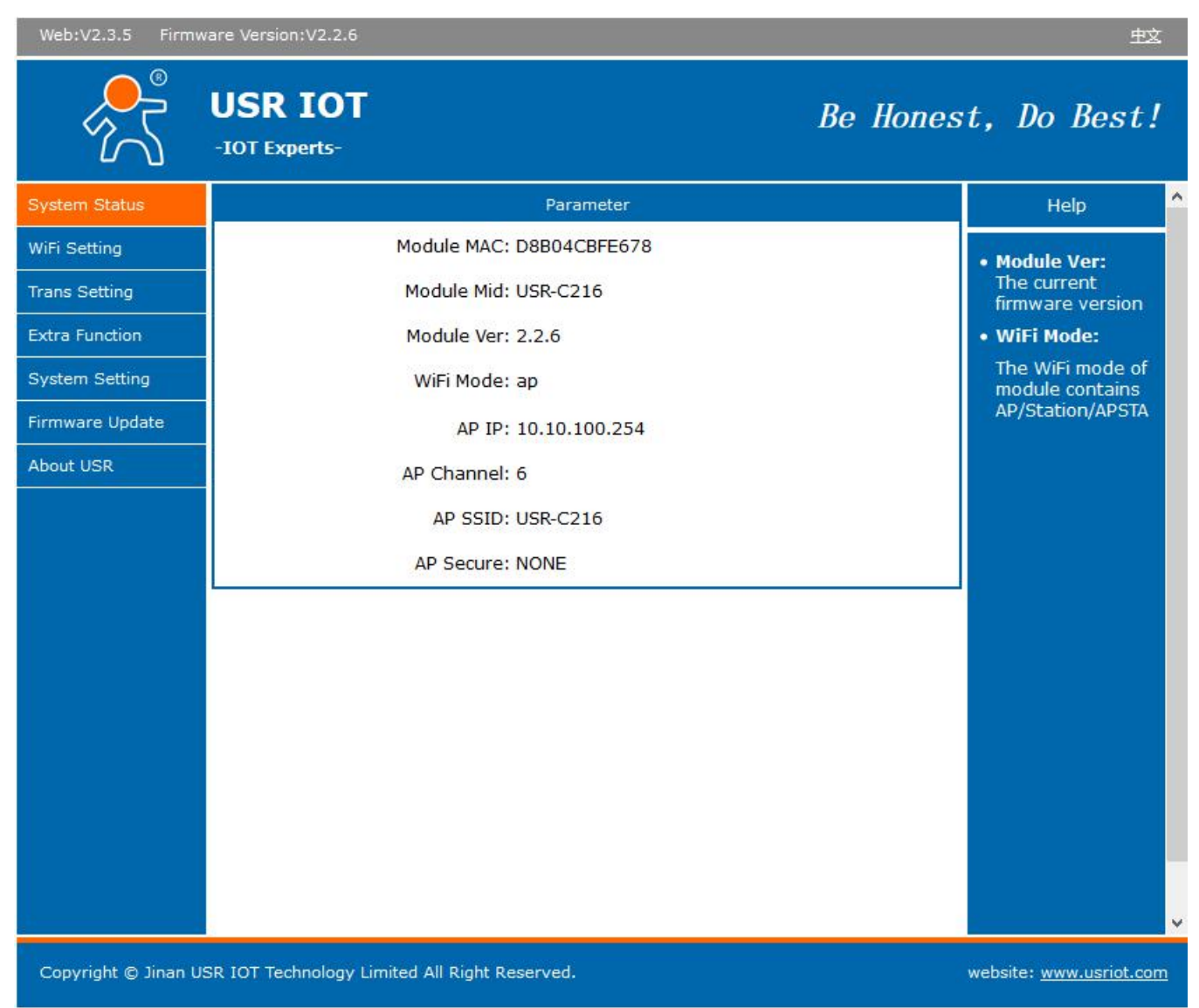

#### Figure 21 webpage configure

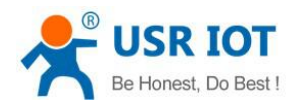

## 4.1.2.Wi-Fi Setting

| Web:V2.3.5 Firmw    | vare Version:V2.2.6                           | 主主                                                                                                    |
|---------------------|-----------------------------------------------|----------------------------------------------------------------------------------------------------|
|                     | USR IOT Be Ho                                 | nest, Do Best!                                                                                                    |
| System Status       | WiFi Mode Select<br>WiFi Work Mode: AP mode ~ | Help                                                                                                    |
| Trans Setting       | AP Mode                                       | Network Name(SSID): 1-32 characters                                                                                                    |
| Extra Function      | Network Name(SSID): USR-C216                  | Case sensitive                                                                                                    |
| System Setting      | Password(8-63 bytes): NONE                    | The AP password<br>is 8-63 bytes                                                                                                    |
| Firmware Update     | IP Address: 10.10.100.254                     | (STA password<br>without this                                                                                                    |
| About USR           | Mask: 255.255.255.0<br>Save                   | restriction),<br>NONE said no<br>encryption; Case<br>sensitive<br>• DHCP:<br>Open this<br>feature, will get<br>IP by dhcp; turn<br>off, need to<br>manually enter<br>the IP |
|                     |                                               |                                                                                                    |
| Copyright © Jinan U | SR IOT Technology Limited All Right Reserved. | website: <u>www.usriot.com</u>                                                                                                    |

#### Figure 21 wifi setting

Users can configure work mode , network SSID , password...etc

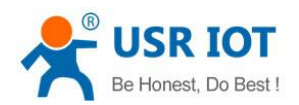

## 4.1.3. Transmission Setting

| Web:V2.3.5 Firmwa    | are Version:V2.2.6                    |                       |          | 主义                               |
|----------------------|---------------------------------------|-----------------------|----------|----------------------------------|
|                      | USR IOT<br>-IOT Experts-              |                       | Be Hones | st, Do Best!                     |
| System Status        |                                       | Serial Port Setting   |          | Help ^                           |
| WiFi Setting         | Baud Rate (1200-460800 bps):          | 115200 ~              | bps      | • Baud Rate:                     |
| Trans Setting        | Data Bit:                             | 8 ~                   | bit      | 1200~460800bps                   |
| Extra Function       | Check Bit:                            | None ~                |          | CTSRTS/485:<br>Default is NFC    |
| System Setting       | Stop Bit:                             | 1 ~                   | bit      | • Port:                          |
|                      | CTSRTS/485                            | NFC V                 |          | 1~65535                          |
| Firmware Update      |                                       | Network Setting       |          | Server IP Address:               |
| About USR            | Mode:                                 | Transparent ~         |          | When the<br>module is Client,    |
|                      | Soc                                   | cketA Connect Setting |          | the remote<br>server address     |
|                      | Protocol:                             | TCP-Server ~          | ]        | to be connected;                 |
|                      | Port:                                 | 8899                  |          | server, the                      |
|                      | Server IP Address:                    | 10.10.100.254         | ]        | invalid; The                     |
|                      | Soc                                   | cketB Connect Setting |          | parameter can<br>be IP or domain |
|                      | Protocol:                             | OFF ~                 |          | name                             |
|                      | Port:                                 | 8899                  |          |                                  |
|                      | Server IP Address:                    | 10.10.100.254         |          |                                  |
|                      |                                       | Save                  |          |                                  |
|                      |                                       |                       |          |                                  |
|                      |                                       |                       |          |                                  |
|                      |                                       |                       |          |                                  |
| Copyright © Jinan US | R IOT Technology Limited All Right Re | served.               |          | website: <u>www.usriot.com</u>   |

#### Figure 22 transmission setting

Users can setup baud rate, data bit...etc serial port parameters; choose work mode, and set the socket function.

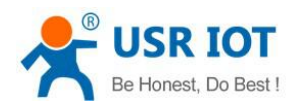

### 4.1.4. Extra Function

| Web:V2.3.5 Firmw     | are Version:V2.2.6                     |                                         |            | 蛇                           |
|----------------------|----------------------------------------|-----------------------------------------|------------|-----------------------------|
| ۲<br>۲               | USR IOT<br>-IOT Experts-               |                                         | Be Honest, | Do Best!                    |
| System Status        |                                        | RFC2117 function                        |            | Help                        |
| WiFi Setting         | RFC2117:                               | Disable 🗸                               |            | REC2117:                    |
| Trans Setting        |                                        | Search in Network                       |            | Automatic Baud              |
| Extra Function       | Search Port:                           | 48899                                   |            | Please cooperate            |
| System Setting       | Search Name:                           | www.usr.cn                              |            | /COM.exe" to                |
| Firmware Update      |                                        | Regist Mechanism                        |            | Search Name:                |
| About LISP           | Regist Content:                        | OFF ~                                   |            | Jp to 20 bytes              |
| About USK            | Regist Frequency(Just for TCPC):       | FIRST V                                 |            | Regist<br>Mechanism         |
|                      | USER Register(Within 32Byte):          | USR-C216                                |            | Registration<br>Packet      |
|                      | CLOUD ID(20 Figure):                   | 000000000000000000000000000000000000000 |            | Mechanism;Used              |
|                      | CLOUD Password(within 8Byte):          | password                                |            | D/MAC to the                |
|                      |                                        | Module MID                              | 31         | n TCP client                |
|                      | MID:                                   | USR-C216                                | •          | JSR CLOUD:<br>D: 20 bytes   |
|                      |                                        | Save                                    |            | Password: within            |
|                      |                                        |                                         |            | , byces                     |
|                      |                                        |                                         |            |                             |
|                      |                                        |                                         |            |                             |
|                      |                                        |                                         |            |                             |
|                      |                                        |                                         |            |                             |
| Copyright © Jinan US | SR IOT Technology Limited All Right Re | served.                                 | web        | site: <u>www.usriot.com</u> |

#### Figure 23 extra setting

The heartbeat and register package can be set on this page.

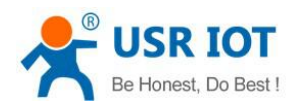

## 4.1.5. Firmware Upgrade

| Web:V2.3.5 Firmw    | are Version:V2.2.6                            | 史文                             |
|---------------------|-----------------------------------------------|--------------------------------|
| ۲<br>۲              | USR IOT Be Hones                              | st, Do Best!                   |
| System Status       | Update firmware and webpage                   | help 🏠                         |
| WiFi Setting        |                                               | • Warning:                     |
| Trans Setting       |                                               | Don't power off<br>during the  |
| Extra Function      | 浏览未选择文件。                                      | update                         |
| System Setting      | Upload                                        |                                |
| Firmware Update     |                                               |                                |
| About USR           |                                               |                                |
|                     |                                               |                                |
|                     |                                               | ¥                              |
| Copyright © Jinan U | SR IOT Technology Limited All Right Reserved. | website: <u>www.usriot.com</u> |

#### Figure 24 upgrade firmware

## 4.1.6. Standby Upgrade Page

Enter 10.10.100.254/iweb.html

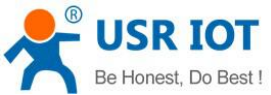

## **USR-C21x CONSOLE**

Update firmware or webpage

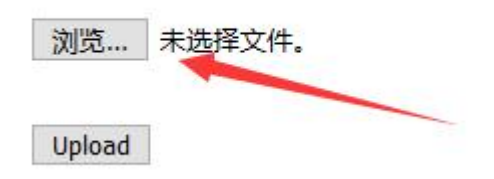

Figure 25 upgrade firmware

### 4.2. AT Command Setting

Steps to switch from other modes to command mode:

- 1. send +++ from serial port to module, when module receive +++, it will return "a";
- 2. after serial port receive a ,send another "a" to module,module will return"+OK" when reveive,then enter AT command mode.

Users can send"+++a ",when module return"+OK",it work at AT command mode.

Illustration:

Send +++ and "a" need finish in time:

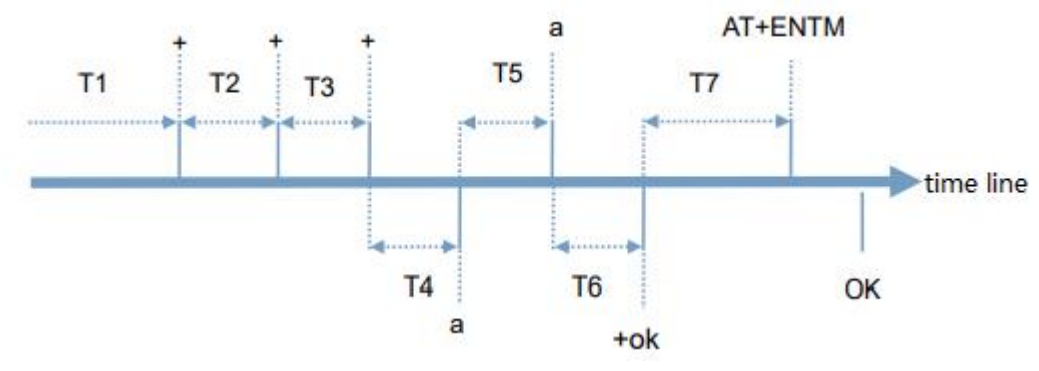

Requirement:

T1> packing interval

T2,T3<=300ms

T5<=3s

You can switch from command mode to transparent mode when you enter AT+ENTM and "enter key" in command mode.

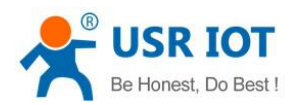

### 4.2.1.Error Table

| Error code | Intro                   |
|------------|-------------------------|
| -1         | Invalid command format  |
| -2         | Invalid command         |
| -3         | Invalid operate code    |
| -4         | Invalid parameters      |
| -5         | Operation not permitted |

### 4.3. AT Commands

| Command | Function                                                               |
|---------|------------------------------------------------------------------------|
| E       | Open/close instruction recall                                          |
| WKMOD   | Query / setup work mode                                                |
| ENTM    | Exit command mode                                                      |
| MID     | Query module ID                                                        |
| RELD    | Restore factory settings                                               |
| Z       | Reboot module                                                          |
| VER     | Query software version                                                 |
| CFGTF   | Copy user configuration parameters to factory configuration settings   |
| UART    | Query/setup the parameter of serial port                               |
| UARTTE  | Set/query the interval of every two bytes                              |
| NETP    | Query/setup the parameter of net protocol                              |
| ТСРТО   | Set/query timeout of socket A                                          |
| TCPLK   | Query TCP connection status                                            |
| TCPDIS  | Set/query socket A auto-connection or not, or disconnect               |
| SOCKB   | Set/query socket B parameters                                          |
| ТСРТОВ  | Set/query timeout of socket B                                          |
| TCPLKB  | Query socket B status                                                  |
| TCPDISB | Set/query socket B auto-connection or not, or disconnect               |
| WSKEY   | Set / query encryption parameters in WIFI STA mode                     |
| WSSSID  | Set / query AP SSID in WIFI STA mode                                   |
| WANN    | Setting / querying WAN settings is valid only in STA mode.             |
| WSMAC   | Query MAC of STA                                                       |
| WSLK    | Query wireless connection status of STA                                |
| WSLQ    | Query wireless signal intensity of STA                                 |
| WSCAN   | Search AP                                                              |
| WSDNS   | Query/set DNS server address in static configure when C216 work as STA |
| LANN    | Setting / querying LAN settings is valid only in AP mode.              |
| WAP     | Setting / querying parameters in WIFI AP mode                          |

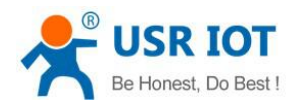

| WAKEY    | Set / query encryption parameters in WIFI AP mode                      |
|----------|------------------------------------------------------------------------|
| WALK     | Query the MAC of STA which connect to C216                             |
| TMODE    | Set / query data transfer mode (transparent transport mode or protocol |
|          | mode)                                                                  |
| HTPSV    | Set / query server address and IP (HTTPD Client)                       |
| HTPTP    | Set / query HTTP request type                                          |
| HTPHD    | Set / query HTTP header (HTTPD Client)                                 |
| HTPURL   | Set / query URL (HTTPD Client)                                         |
| HTPFT    | Filter the header or not                                               |
| HTPTO    | Query/set http request timeout time                                    |
| PLANG    | Set/query the language of webpage                                      |
| WEBU     | Set / query landing parameters for WEB pages                           |
| DTDDIS   | Enable/disable D2D function                                            |
| DTDID    | Set/query D2D ID                                                       |
| CLOUDEN  | Enable/disable USR-Cloud                                               |
| CLOUDID  | Query/set cloud ID                                                     |
| CLOUDPW  | Query/set cloud password                                               |
| REGDIS   | Enable/disable customize register packet                               |
| REGUSR   | Query/set the content of register package                              |
| REGENA   | Query/set register packet                                              |
| DTTY     | Query/set register packet mechanism                                    |
| PING     | Network ping command                                                   |
| WRMID    | Set the ID of C216                                                     |
| SEARCH   | Set/query C216 search port                                             |
| ASWD     | Set/query C216 search key                                              |
| USERVER  | Query custom version number                                            |
| RPTMAC   | Query report MAC function open or not                                  |
| WRRPTMAC | Set the report MAC function                                            |
| NTPEN    | Enable/disable NTP network clock                                       |
| NTPTM    | Query the time of network clock                                        |
| NTPSER   | Query/set NTP server and time zone                                     |
| NTPRF    | Query/set interval of NTP calibration time                             |
| WAPM     | Set display the MAC suffix or not                                      |
| HEARTEN  | Query/set enable/disable heartbeat packet function                     |
| HEARTTP  | Query/set the send type of heartbeat packet                            |
| HEARTDT  | Query/set heartbeat packet data                                        |
| HEARTTM  | Query/set the interval of sending heartbeat packet                     |
| MDCH     | Querv/set Wi-Fi exception handling status                              |

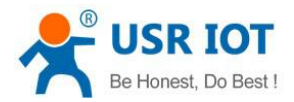

## 6.Contact Us

Company: Jinan USR IOT Technology Limited Address: Floor 11, Building 1, No. 1166 Xinluo Street, Gaoxin District, Jinan, Shandong, 250101, China Web: www.usriot.com Support: h.usriot.com Email: sales@usr.cn Tel: 86-531-88826739/86-531-55507297

## 7.Disclaimer

This document provide the information of USR-C216 products, it hasn't been granted any intellectual property license by forbidding speak or other ways either explicitly or implicitly. Except the duty declared in sales terms and conditions, we don't take any other responsibilities. We don't warrant the products sales and use explicitly or implicitly, including particular purpose merchantability and marketability, the tort liability of any other patent right, copyright, intellectual property right. We may modify specification and description at any time without prior notice.

## 8.Update History

| Edition | Describe            |
|---------|---------------------|
| V1.0.0  | 2019-3-13 establish |